# **INSTRUCTIVO CARGA DE UN NUEVO**

## PROVEEDOR

# **EN DIAGUITA COMPRAS Y CONTRATACIONES**

Octubre 2020

A continuación se detallan los pasos a seguir para la carga de un nuevo proveedor en el sistema Diaguita Compras y Contrataciones v 3.1.

Los proveedores registrados en el sistema Diaguita Compras y Contrataciones se encuentran sincronizados con los proveedores registrados en el sistema Pilagá a través de Arai Proveedores.

### Registro de proveedores NACIONALES

El registro de un nuevo proveedor comienza con el ingreso en el catálogo de proveedores

| SIUDIAGUITA                    | Inter Inter | PACULTAD DE CERICOLO MEDICAS       |     | 05/12(0530                         | 12466 |
|--------------------------------|-------------|------------------------------------|-----|------------------------------------|-------|
| Catilitize Adventuration       | di Ety      |                                    |     |                                    |       |
| Alarmas                        |             | souide para compres controllezadas | Q   | satisficates de bieves y servicies | 29    |
| Convolutions) or Some & Letter | 0           | Brounder                           |     | Enhanada                           | 5     |
|                                |             | Nextentes de autorisación          | 0   | Feederments antestación            | 0     |
|                                |             | th extension                       | .0  | Etrasterzezia                      | 0     |
|                                |             | Rechatadas                         | .0. | Autotoble                          | 135   |
|                                |             |                                    |     | Andadas                            |       |
|                                |             |                                    |     | Perdettes de carge e               | 2     |
|                                |             |                                    |     | Congrae centralizatian registers   | 0     |
|                                |             |                                    |     | Omale                              | 0     |
| Convocatorius                  | 809         | Activa de apertana                 | 29  | inflammers Infonicon               | .9    |
| Criteralar.                    |             | Onternator                         | 1   | Enterally                          | 0.1   |
| Perdentes de avanzación        | 0           | Defection                          | 0   | Definitions                        |       |
| B statebolie                   | 0           | Cerratiz                           | 0   |                                    |       |
| Advertation                    | 0           | En efferne biznets                 | 0   |                                    |       |

#### Aparece la siguiente pantalla

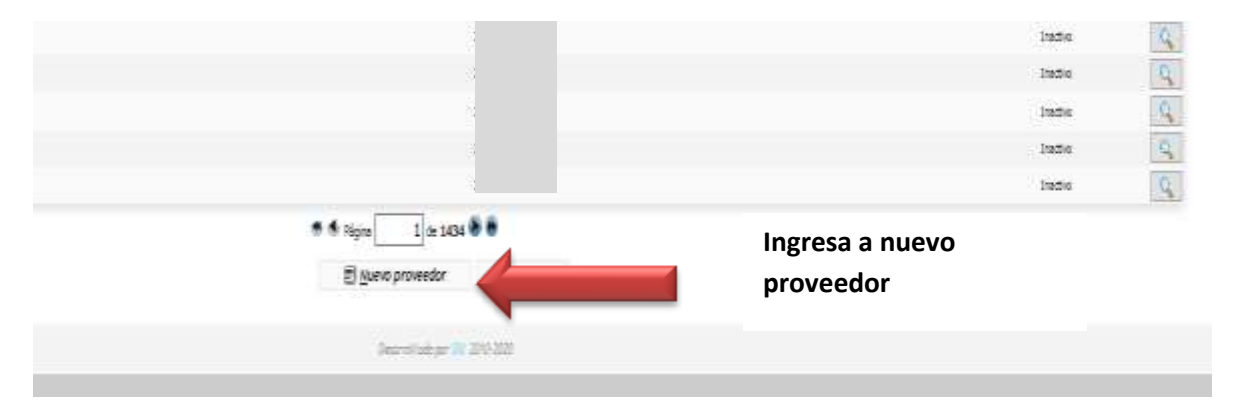

Se accede a la pantalla principal en donde hay que completar las siguientes pestañas:

DATOS GENERALES

Se completan la pestaña que es de registro obligatorio

Completar los datos del DNI (sin puntos), CUIL, PAS o CUIT (con guiones), según corresponda.

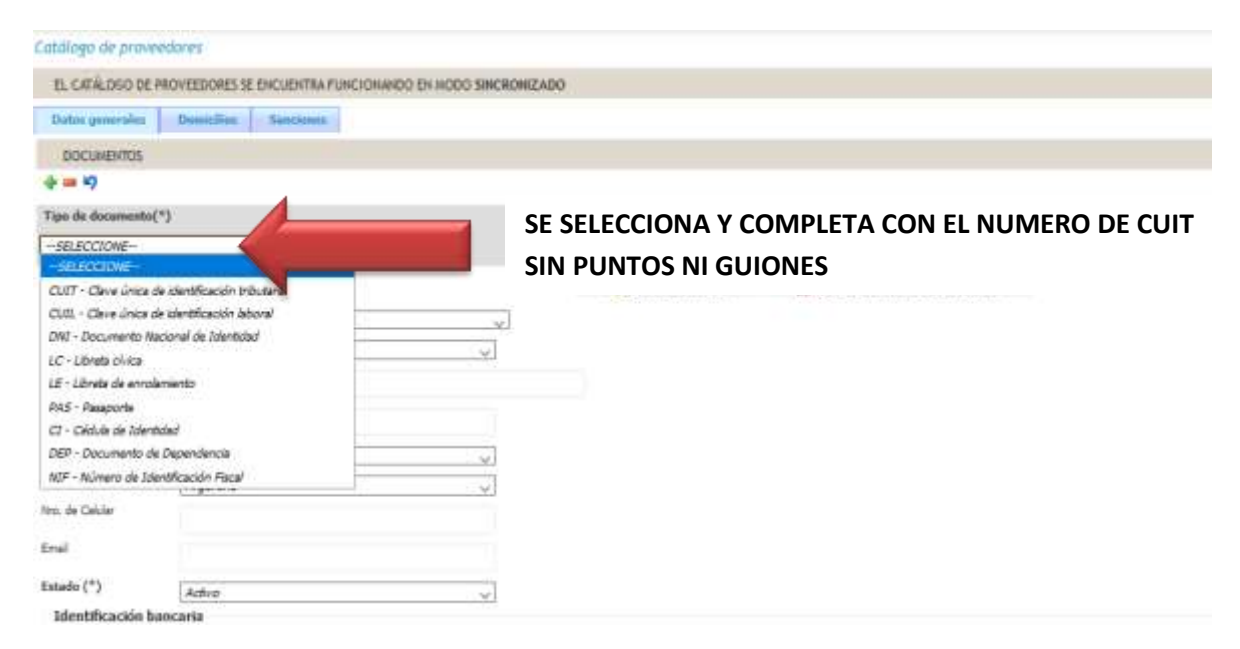

\*El sistema requiere como documento obligatorio de carga el número de cuit o cuil dependiendo de la figura.

| Proveedor extranjero (*)   | no                                    |   |                               |
|----------------------------|---------------------------------------|---|-------------------------------|
| Razón Social / Apellalos y | ( -SELECCRONE-<br>y Nombres (*)       |   |                               |
| Novibre fontesia           | · · · · · · · · · · · · · · · · · · · |   | Se completan cada uno de los  |
| Nacionalidad               | Argentru                              |   | extraídos de la constancia de |
| Nna, de Calular<br>Email   |                                       |   | inscripción de AFIP           |
| Estado (*)                 | Activo                                | 0 |                               |
| Identificación hanca       | aria                                  |   |                               |
| ceu                        | -sELECCIONE-                          |   |                               |
| Mimero de cuenta bancari   | ¢                                     |   |                               |

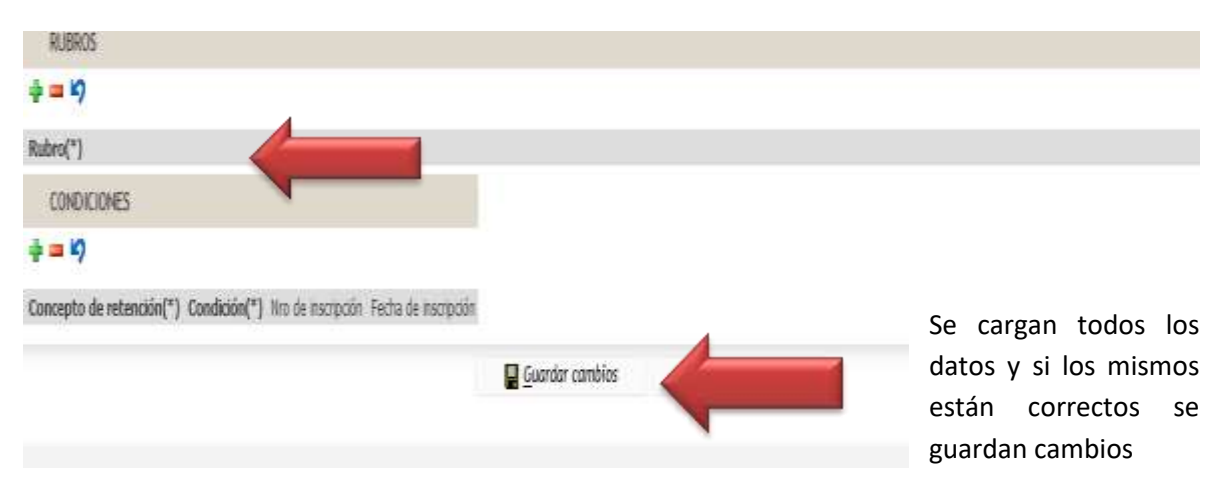

## Y luego con los siguientes datos

#### Domicilio

Se completa la segunda pestaña que es también de registro obligatorio

| atálogo de proveedores                                                                    |                                                                      |
|-------------------------------------------------------------------------------------------|----------------------------------------------------------------------|
| EL CATÁLOGO DE PROVEEDORES SE ENCUENTRA FUNCIONA                                          | NDO EN MODO SINCRONIZADO                                             |
| Daton generales Domicitos Sanciones<br>historiatios cargados<br>Philippi Auevo domicitióo | Se ingresa a nuevo domicilio y se registran<br>cada uno de los datos |
|                                                                                           |                                                                      |
|                                                                                           | Deservational part 1011 2018-2020                                    |

| EL CATALOGO DE P | ROVEEDORES SE ENCLIENTRA FUNCION | IANDO EN MODO SINCRONIZADO |
|------------------|----------------------------------|----------------------------|
| Datos generales  | Domicilios Sanciones             |                            |
| tol (*)          | Domicilio de Pago                | ~                          |
| aís (*)          | Argentina                        | ~                          |
| rovincia (*)     | SELECCIONE                       |                            |
| ocalidad (*)     |                                  |                            |
| ódigo postal     |                                  |                            |
| alle (*)         |                                  |                            |
| úmero (*)        |                                  |                            |
| ino i            |                                  |                            |
| epartamento      |                                  |                            |
| nidad            |                                  |                            |
| ax               |                                  |                            |
| -148             |                                  |                            |

## Sanciones

## En caso de que el proveedor conste de una sanción la se registra en la tercera pestaña

| Catálogo de proveedores                     |                 |                           |
|---------------------------------------------|-----------------|---------------------------|
| EL CATÁLOGO DE PROVEEDORES SE ENCUENTRA FUN | RONIZADO        |                           |
| Datos generales Domicilios Sanciones        |                 |                           |
| No hay datos cargados                       |                 |                           |
| 🗐 Mueva sanción                             |                 |                           |
|                                             | Guardar cambios | Can <u>c</u> elar cambios |

## Catálogo de proveedores

| EL CATÁLOGO DE PRO  | VEEDORES SE ENCUENTRA FUNCIONANDO EN MODO SI | NCRONIZADO |
|---------------------|----------------------------------------------|------------|
| Datos generales D   | Domicilios Sanciones                         |            |
| Tipo de Sanción (*) | SELECCIONE                                   |            |
| Fecha de Sanción    | SELECCIONE                                   |            |
|                     | Apercibimiento                               |            |
| Fecha Desde         | Inhabilitación                               |            |
| Fecha Hasta         | Suspención                                   |            |
| Observaciones       |                                              |            |

### Registro de proveedores EXTRANJEROS

El registro de un nuevo proveedor extranjero comienza con el ingreso en el catálogo de proveedores

| SIUDIAGUITA                                                           | 34.8 Ambiente<br>Testas | APRO<br>Pricultad de Cenicas Medicas                             | n           | rcha del Servidor<br>es/sporazi                                                                                                    | 12466                             |
|-----------------------------------------------------------------------|-------------------------|------------------------------------------------------------------|-------------|----------------------------------------------------------------------------------------------------|-----------------------------------|
| Catálicos Mexistración<br>Catálicos de proventaires                   | P 4 2                   |                                                                  |             |                                                                                                    |                                   |
| Alarmas                                                               |                         | soundes para compres controlleadas                               | Q.          | satisfiales de bieves y servicies                                                                                                    | 20                                |
| Circulari d'Unit è rece                                               | 1                       | Scionale<br>Andreas de admissión<br>De alternación<br>Recharadas | 8<br>9<br>0 | Enternativ<br>Terdeman in automobil<br>En automobil<br>Automobil<br>Automobil<br>Automobil<br>Automobil<br>Predeman de automobil<br>Congres methologies regeltes<br>Congres methologies | 5<br>0<br>135<br>8<br>7<br>0<br>0 |
| Convocatorias                                                         | 809                     | Action de operform                                               | 25          | infames técricos                                                                                                    |                                   |
| Onternaler<br>Perdentes de avanzación<br>Dinasteriación<br>Automation | 8<br>0<br>0             | Grissmale<br>Definitions<br>Contaile<br>Divergence Montail       | 1 0 0       | Enterstar<br>Definition                                                                                                    | 0.<br>10                          |

#### Aparece la siguiente pantalla

|                         | late<br>late                 | 9 |
|-------------------------|------------------------------|---|
|                         | India                        | 9 |
|                         | Institu                      | 9 |
| 3                       | India                        | 0 |
| ● € Pégna 1 de 1434 ● ● | Ingresa a nuevo<br>proveedor |   |
| 1 (27) (1)              | p                            |   |
| Secretist or W 200.000  |                              |   |
|                         |                              |   |

Se accede a la pantalla principal en donde hay que completar las siguientes pestañas:

### DATOS GENERALES

Se completan la pestaña que es de registro obligatorio

Completar los datos del DNI (sin puntos), CUIL, PAS o CUIT (con guiones), según corresponda.

| EL CATÁLOGO DE PROVEEDORES SE ENCUENTRA FUNCIÓN                                                                                                    | NANDO EN MODO SINCRONIZADO                                                                            |
|----------------------------------------------------------------------------------------------------|----------------------------------------------------------------------------------------------------|
| Datos generales Dumicilios Sanciones                                                                                                    |                                                                                                    |
| DOCUMENTOS                                                                                                    |                                                                                                    |
| ≥ = ×7                                                                                                    |                                                                                                    |
| ipo de documento(*)                                                                                                    | Rúmero(*)                                                                                             |
| -SELECCIONE-                                                                                                    | A                                                                                                    |
| 2UT - Cave Anaz de Monthescon Interface<br>CUR, - Cave Anaz de Identificación laboral<br>DNI - Documento Nacional de Identidad<br>EC - Lóneta cince<br>EE - Lóneta de enrolamiento<br>PAS - Pasaporte<br>CT - Cécula de Identidad | Se selecciona el documento<br>"cuit" correspondiente al país de<br>origen y según el tipo societario. |

El listado de CUIT genérico correspondiente al país de origen del proveedor se consulta en el Instructivo de carga de proveedores de Pilagá.

Del mismo modo que se realiza en el sistema Pilaga: en el caso de ser un proveedor EXTRANJERO, se deben cargar dos tipos de documentos CUIT y PAS o NIF, se carga de la misma forma que en el sistema Pilaga. Como CUIT debemos seleccionar un número de "CUIT genérico" según corresponda al país que pertenece este proveedor, consultar apartado con los CUIT Genéricos por país. Si disponemos el PAS del proveedor este será el segundo documento a cargar y procederemos a guardar el nuevo proveedor.

Si no disponemos del PAS deberemos poner como segundo documento NIF. El NIF se debe armar anteponiendo al número de CUIT genérico elegido una secuencia de 5 dígitos separados por un guión, esta secuencia deberá armarla la dependencia respetando pautas de armado. Los dos primeros dígitos son el número de dependencia y los siguientes tres números son números secuenciales a cargo de la dependencia.

Ejemplo: Alta de un proveedor Italiano y no tenemos el PAS. Soy usuario de la dependencia 46. En la pestaña "Documento" debo cargar CUIT y NIF. CUIT 50-00000354-6 NIF 46001-50000003546

IMPORTANTE: Antes de cargar un proveedor extranjero nuevo se debe buscar en el sistema por "Razón Social" dicho proveedor para no repetir la carga (tener en cuenta en el FILTRO de indicar la Nacionalidad adecuada). Si bien el número de secuencia para armar el tipo de documento NIF incluye como parte del número la dependencia no significa que sea para esa dependencia en particular, cualquier dependencia que necesite este proveedor lo podrá usar.

#### Catálogo de proveedores

| Datos generales Domicilios Sanciones                                                                                                    |                      |                                       |
|----------------------------------------------------------------------------------------------------|----------------------|---------------------------------------|
| DOCUMENTOS                                                                                                    |                      |                                       |
| · = •7                                                                                                    |                      |                                       |
| po de documento(*)                                                                                                    |                      | Número(*)                             |
| SELECCIONE-                                                                                                    |                      |                                       |
| -SEEECCIONE<br>2017 - Clave única de Identificación tributaria<br>2012 - Clave única de identificación laboral<br>2017 - Documento Nacional de Identidad | Consultar datos AFIP | 1 Desgargar constancia de inscripción |
| C - Libreta cinca<br>E - Libreta de enrolamiento<br>145 - Pasaporte                                                                                      |                      | Se coloca el NIF anteponiendo el      |
| CI - Cédula de Mentidad<br>IEP - Documento de Dependencia<br>VIF - Númera de Identificación Facal                                                        |                      | número de la dependencia.             |
|                                                                                                    |                      | (Dep+seceuncia+NIF)                   |

Luego se continúa el registro completando las siguientes pestañas de la misa forma que para el registro de proveedores nacionales.

Consultas a: soledadvazquez@unc.edu.ar contrataciones@gestion.unc.edu.ar